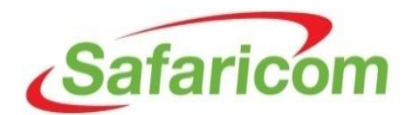

## HOW TO REGISTER YOUR COMPANY WITH SAFARICOM

# Step 1

Access the link provided in the email. The link will take you to your registration status page.

# **FYI: Notification to Prospective Supplier**

|   | S-HUB                                      |
|---|--------------------------------------------|
| S | ent: Fri 7/3/2015 6:47 AM                  |
| Т | o: 🔎 Thomas Kangangi Muchiri               |
|   | Message 🕑 Notification Detail.html (674 B) |
|   |                                            |

Time Zone (GMT +03:00) Nairobi From Muchiri, Thomas To Kangangi,Prequalifications2 Sent 03-JUL-2015 06:45:26 ID 5834001

Notes from Safaricom Limited: Please update your company registration

Click the below link to update the prospect supplier registration request.

Prospective Supplier Registration Status Page Click on this link

On the registration status page, click on the "**Respond**" button shown below.

| Safaricor                 | <mark>ກ</mark> iSupplier Portal  |                                                            | ,                                                  | Close Preferences           |
|---------------------------|----------------------------------|------------------------------------------------------------|----------------------------------------------------|-----------------------------|
| Prospective Supplier Re   | egistration: Current Status      |                                                            |                                                    |                             |
| Thank you for registering | ) with us. Here's the current    | t status of your registration request.                     | Click "Respo                                       | Respond                     |
| Registration Details      | and Status                       |                                                            |                                                    |                             |
|                           | Company Name                     | SLM Registration Test Supplier5                            | Status                                             | Supplier to Provide Details |
|                           | Email<br>First Name<br>Last Name | TMuchiri@safaricom.co.ke<br>Prequalifications2<br>Kangangi | Phone Area Code<br>Phone Number<br>Phone Extension | 254<br>0726740836<br>5082   |
| Status History            |                                  |                                                            |                                                    |                             |
|                           |                                  |                                                            |                                                    |                             |
| Date                      | Status                           |                                                            | Note                                               |                             |
| 03-JUL-2015               | Supplier to Provide (            | Details                                                    | Please update your company registration            |                             |
| 01-JUL-2015               | Supplier to Provide (            | Details                                                    |                                                    |                             |
| 01-JUL-2015               | Submitted                        |                                                            |                                                    |                             |
| 01-JUL-2015               | Draft                            |                                                            |                                                    |                             |
|                           |                                  |                                                            |                                                    |                             |

Respond

On the registration status page, click on the **"Next**" button shown below.

| Safaricom iSupplier Portal        |                                                             |                                                             | Close Preferences Personalize Page Diagnostics |
|-----------------------------------|-------------------------------------------------------------|-------------------------------------------------------------|------------------------------------------------|
| <b>O</b>                          | 0                                                           | 0                                                           | 0                                              |
| Basic Information                 | Company Details                                             | Additional Information                                      | Attachments                                    |
| Prospective Supplier Registration |                                                             |                                                             |                                                |
| * Indicates required field        |                                                             |                                                             | Step 1 of 4 Ne <u>x</u> t                      |
| Company Details                   |                                                             |                                                             |                                                |
| Personalize "Company Details"     |                                                             | Click "Next" to                                             | navigate the pages                             |
| * Company Name                    | SAFARICOM LIMITED                                           |                                                             |                                                |
| Tax Country                       | Kenya 🔄 🔍                                                   |                                                             |                                                |
| * Tax Registration Number         | Where provided, the tax country will be used to PP05551901K | validate the format of the Tax Registration Number and/or T | axpayer ID.                                    |
| * Company Registration Number     | CPRR/2016/2015                                              | -                                                           |                                                |
| DUNS Number                       |                                                             |                                                             |                                                |
|                                   | ,                                                           |                                                             |                                                |
| Contact Information               |                                                             |                                                             |                                                |
| Personalize "Contact Information" |                                                             |                                                             |                                                |
| * Email                           | TMuchiri@safaricom.co.ke                                    |                                                             |                                                |
| First Name                        | THOMAS                                                      |                                                             |                                                |
| * Last Name                       | KANGANGI                                                    |                                                             |                                                |
| Phone Area Code                   | 254                                                         |                                                             |                                                |
| Phone Number                      | 0722005082                                                  |                                                             |                                                |
| Phone Extension                   | 5082                                                        |                                                             |                                                |
|                                   |                                                             |                                                             |                                                |
|                                   |                                                             |                                                             | Step 1 of 4 Ne <u>x</u> t                      |

On the next page (Page 2), click on the respective "**Update**" Icons shown below to add **Address Book**, **Contact Directory** and **Products and Services**. Once done, the click on the "**Next**" button to go to the next page (Page 3).

## Click "update" icon to add Address

# At least one entry is required. Create Address Name Address Details Purpose Update Delete westland P.o Box121, Nairobi No100 United States RFQ Only Image: Comparison of the comparison of the comparison of t

# Click "update" icon to add Contact Directory

| Create        |           |                     |                                        |                       |         |        |
|---------------|-----------|---------------------|----------------------------------------|-----------------------|---------|--------|
| First Name La | .ast Name | Phone               | Email                                  | Requires User Account | Upda te | Delete |
| THOMAS KA     | ANGANGI   | 254-0722005082-5082 | prequalifications.safaricom@gmail.comm | ~                     | Ż       |        |

#### **Business Classifications**

Contact Directory

| Classification                 | Applicable | Certificate Number |
|--------------------------------|------------|--------------------|
| CO-OPERATIVE SOCIETY           |            |                    |
| NGO/STATUTORY BOARD/COMMISSION |            |                    |
| PARTNERSHIP                    |            |                    |
| PRIVATE LIMITED COMPANY        |            | CPRR/2016/2015     |
| PUBLIC LIMITED COMPANY         |            |                    |
| SOLE TRADER                    |            |                    |
| STATE CORPORATION              |            |                    |

#### Products and Services

On the next page (Page 3), click on the respective **"Add Another Row"** shown below to add **Business References** and **Directors**. Once done the click on the **"Next"** button to go to the next page (Page 4)

| Safaricomisu                | oplier Portal |                       |                        |                                               |                            |
|-----------------------------|---------------|-----------------------|------------------------|-----------------------------------------------|----------------------------|
|                             |               |                       |                        | Cic                                           | ose Preferences            |
| 0                           |               | 0                     |                        | 0                                             | -0                         |
| Basic Information           | Com           | pany Details          | Additional Information | RFI Atta                                      | chments                    |
| Supplier Profile Attributes |               |                       |                        |                                               |                            |
| * Indicates required field  |               |                       |                        | Save For Later Back Step                      | 03 of 5 Next               |
| Directors                   |               |                       |                        |                                               |                            |
| *First Name                 | Middle Name   | Other Name            | *Nationality           | *Identity Number/Passport                     | Number *Designat           |
| sxkskxksxs                  | xaxxxzxz      | ZXZXZXZ               | xzxzxzx                | 113w13sasa                                    | asasasasa                  |
| Add Another Row             | Click "Ac     | d Another Row" to go  | o to the next page     | e                                             |                            |
| Supplier Business Reference |               |                       |                        |                                               |                            |
| *Customer Name              | *Contact Name | *Contact Number       | Contact Email          | Services Provided/Products<br>Supplied        | Value of the (<br>KES/USD) |
| sssds                       | ssdsds        | 7977                  | 7979 dsdsdsd           | dsdsds                                        |                            |
| Add Another Row             | Click "Add An | other Row" to add Pro | ducts and Servic       | <b>ES</b><br>Save For Later Bac <u>k</u> Step | ) 3 of 5 Ne <u>x</u> t     |
| Privacy Statement           |               | Close Prefere         | nces                   | Copyright (c) 2006, Ora                       | cle. All rights reserved.  |
|                             |               |                       |                        |                                               |                            |

On the next page (Page 4), Click on "Add Attachment" button to add attachments and "Update" icon to change an attachment

| Safaricor                                                                                | <mark>n</mark> iSuppli | er Portal   |                 |                        |                        | Close Preferences Per | sonalize Page      | Diagnostics         |
|------------------------------------------------------------------------------------------|------------------------|-------------|-----------------|------------------------|------------------------|-----------------------|--------------------|---------------------|
| O                                                                                        | ation                  |             | Compony Dataila |                        | Additional Information |                       | <u>O</u>           |                     |
| Dasic morn                                                                               | ation                  |             | Company Details |                        | Additional mormation   | Subr                  | nit Bac <u>k</u>   | Step 4 of 4         |
| Attachments                                                                              |                        |             |                 |                        |                        |                       |                    |                     |
|                                                                                          |                        |             |                 |                        |                        |                       |                    |                     |
|                                                                                          |                        |             |                 |                        |                        |                       |                    |                     |
|                                                                                          |                        | Click "A    | Add Attachm     | ent" to add att        | achments               |                       |                    |                     |
| Add Attachment                                                                           |                        |             |                 |                        |                        |                       |                    |                     |
| Title                                                                                    | Туре                   | Description | Category        | Last Updated By        | Last Updated           | Usage                 | Update             | Delete              |
| COMPANY PROFILE                                                                          | File                   |             | Miscellaneous   | GUEST                  | 03-Jul-2015            | One-Time              | 4                  | Î                   |
| Click "Update" to change an attachment           Submit         Back         Step 4 of 4 |                        |             |                 |                        |                        |                       |                    |                     |
| bout this Page Privacy                                                                   | / Statement            |             | Close Prefere   | ences Personalize Page | Diagnostics            | Copyright (           | c) 2006, Oracle. A | II rights reserved. |
|                                                                                          |                        |             |                 |                        |                        |                       |                    |                     |
|                                                                                          |                        |             |                 |                        |                        |                       |                    |                     |

Adding attachment-Give your attachment a name/title as shown below then click on "**Browse**" to locate the attachment in your computer, click "Add Another" to add more attachment and click "Apply" to save and exit

| Safarico              | m i Supplie         | r Portal                                                                                      |
|-----------------------|---------------------|-----------------------------------------------------------------------------------------------|
| Create Response: 1400 | 1 (RFI 44001) >     | Click here to save and exit the page                                                          |
| Add Attachment        |                     | Cancel Add Another Apply                                                                      |
| Attachment Summa      | ry Information      |                                                                                               |
| Title<br>Description  | Certificate of in   | corporatiom Cive your attachment a name/title                                                 |
| Category              | <br>From Supplier   |                                                                                               |
| Define Attachment     |                     |                                                                                               |
|                       | Type  File URL Text | C:\Users\tmuchiri\Desktop\BARTURN GROUP RAN( Browse<br>Locate the attachment in your computer |
|                       |                     | Click here to add more attachments                                                            |
|                       |                     | Cancel Add Another Apply 🔻                                                                    |

On the next page (page5) that appears, click on "Submit" button to submit your questionnaire after which a confirmation will be displayed

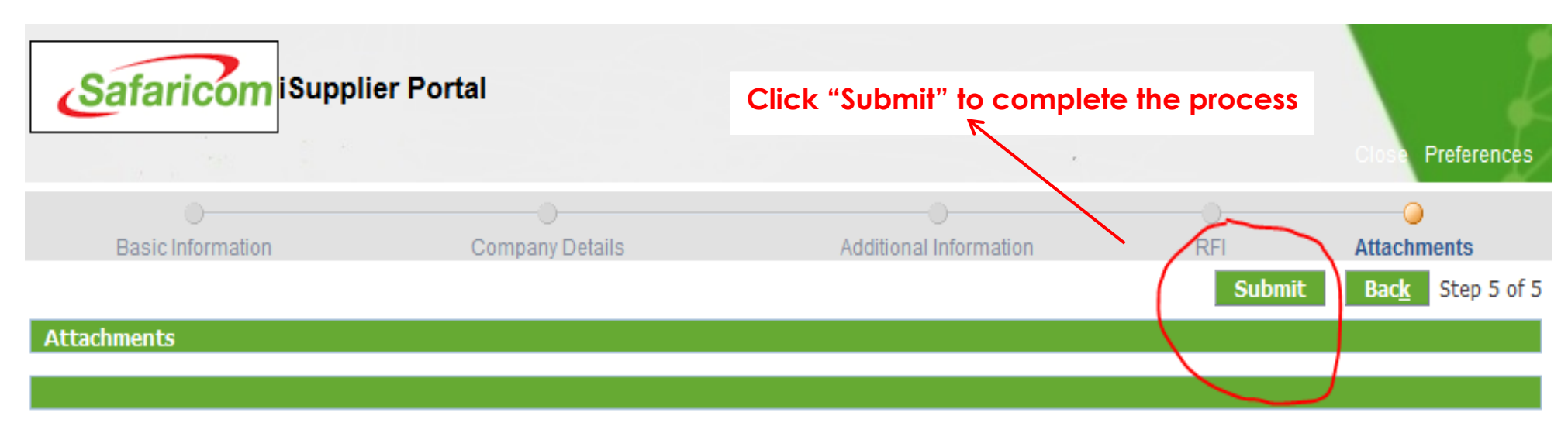

| Add Attachment               |      |             |               |                 |              |          |        |        |
|------------------------------|------|-------------|---------------|-----------------|--------------|----------|--------|--------|
| Title                        | Туре | Description | Category      | Last Updated By | Last Updated | Usage    | Update | Delete |
| Certificate of incorporatiom | File |             | Miscellaneous | GUEST           | 01-Jul-2015  | One-Time | 1      | Ī      |

|                   |                   | Submit Back Step 5 of 5                          |
|-------------------|-------------------|--------------------------------------------------|
|                   | Close Preferences |                                                  |
| Privacy Statement |                   | Copyright (c) 2006, Oracle. All rights reserved. |

# Need more help?

# 0722005082

<u>SupplierHelpDesk@Safaricom.co.ke</u>